## Whistleblowing

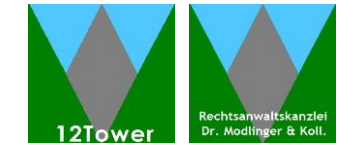

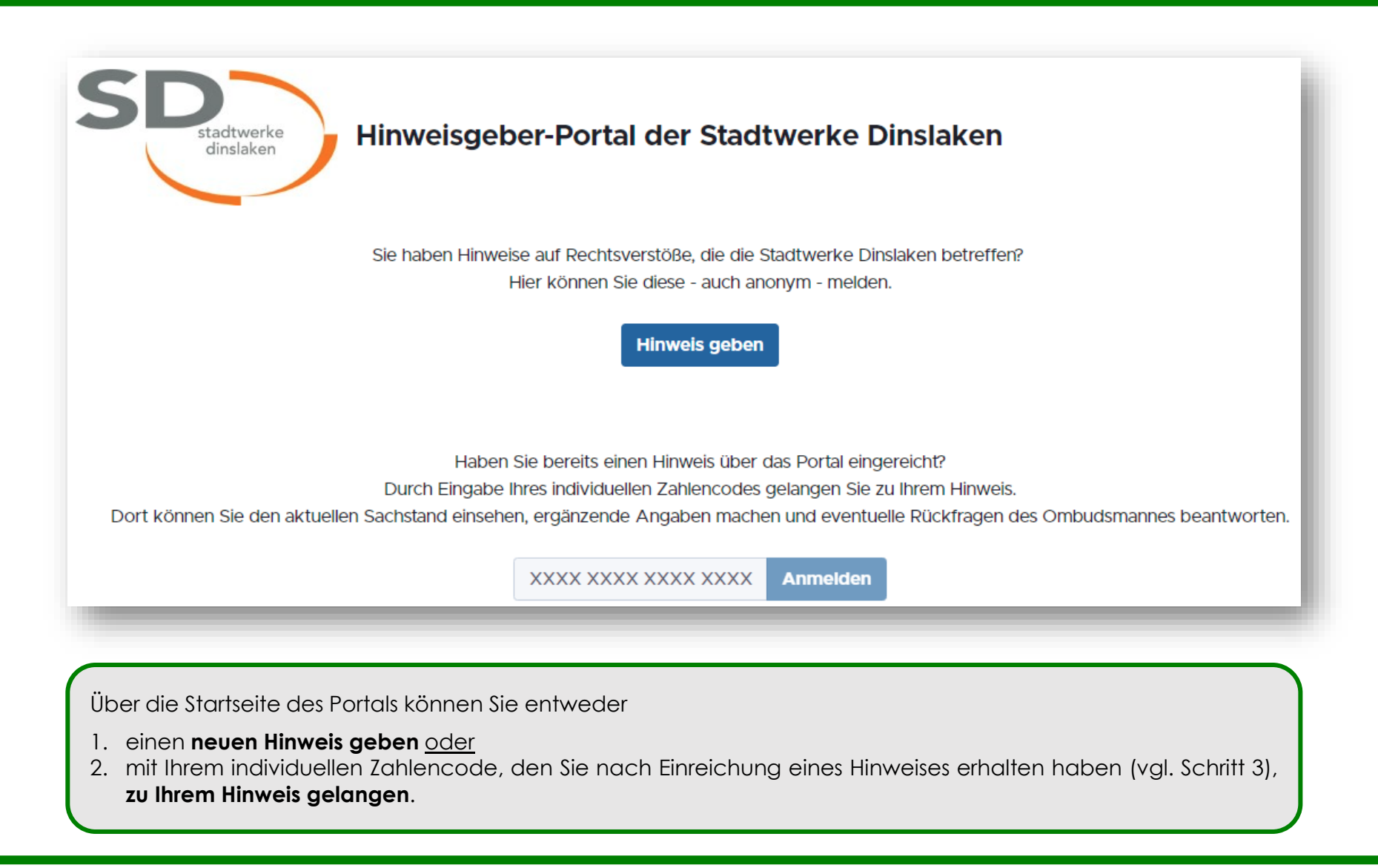

# **Whistleblowing**

### **Technische Dokumentation - Schritt 2**

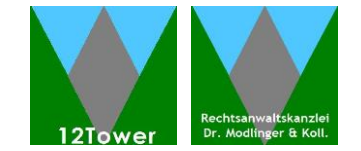

Über diese Eingabemaske können Sie Ihre Meldung abgeben und bei Bedarf Dateien zur Erläuterung des Sachverhalts bereitstellen.

Wenn Sie Ihren Namen angeben wollen, wählen Sie "Ja", um Ihren Namen einzugeben. Wollen Sie anonym bleiben, wählen Sie "Nein".

Schließen Sie Ihre Eingaben ab, indem Sie nach Bestätigung Ihrer Prüfung auf "Hinweis einreichen" klicken.

| Wollen Sie Ihren Namen angeben? ?                                                                                                    |
|----------------------------------------------------------------------------------------------------|
| O Ja                                                                                                    |
| O Nein                                                                                                    |
|                                                                                                    |
| Titel *                                                                                                    |
| Beschreiben Sie Ihren Hinweis mit wenigen Worten.                                                                                    |
|                                                                                                    |
|                                                                                                    |
| Beschreibung                                                                                                    |
| Beschreiben Sie Ihren Hinweis im Detail. Orientieren Sie sich an folgenden Fragen:                                                   |
| Was ist geschehen?   Wer sind die involvierten Personen?   Wann und wo hat der Sachverhalt stattgefunden?   Wie lief der Vorfall ab? |
|                                                                                                    |
|                                                                                                    |
|                                                                                                    |
| Anhänge                                                                                                    |

Hängen Sie für Ihren Hinweis relevante Dateien an.

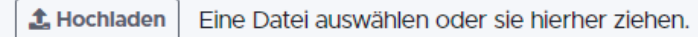

#### Daten überprüfen 🕑

□ Ich habe meine Eingaben auf Vollständigkeit und Richtigkeit geprüft und möchte diese jetzt senden.

#### **Hinweis einreichen**

Whistleblowing | Rechtsanwaltskanzlei Dr. Modlinger & Kollegen | Stand: 22.02.2022

# Whistleblowing

### Technische Dokumentation - Schritt 3

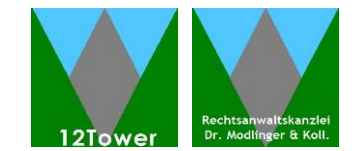

Abschließend wird die Übermittlung Ihres Hinweises bestätigt und Ihr **individueller Zahlencode** wird angezeigt.

Der individuelle Zahlencode ist Ihr Schlüssel zu Ihrem Hinweis. Sie erhalten keine Mail mit Zugangsdaten o.ä..

**Merken** Sie sich unbedingt den Zahlencode, um Nachrichten zu Ihrem Hinweis einsehen und weitere Angaben zu Ihrem Hinweis machen zu können.

### Wie geht es weiter?

Innerhalb von 3 Arbeitstagen erhalten Sie eine Rückmeldung zu Ihrem Hinweis (z.B. Eingangsbestätigung, Rückfrage zum Sachverhalt), die Sie auf Ihrer Hinweis-Seite im Portal einsehen können.

Geben Sie dazu auf der Startseite des Portals (vgl. Schritt 1) Ihren individuellen Zahlencode ein. Nutzen Sie diesen Kommunikationsweg für den weiteren Austausch zu Ihrem Hinweis! Vielen Dank. Ihr Hinweis wird nun übermittelt. Wir werden Ihnen so schnell wie möglich antworten.

Wichtig!

Merken Sie sich unbedingt den angegebenen Zahlencode!

Sie benötigen diesen individuellen Zahlencode, um zu Ihrem Hinweis zu gelangen.

#### 4622 8937 1598 1021

Verwenden Sie diesen individuellen Zahlencode, um erneut zu Ihrem Hinweis zu gelangen. Dort können Sie z.B. den aktuellen Sachstand und Mitteilungen des Ombudsmannes einsehen, ergänzende Angaben machen und eventuelle Rückfragen des Ombudsmannes beantworten.

Ihren Hinweis ansehen